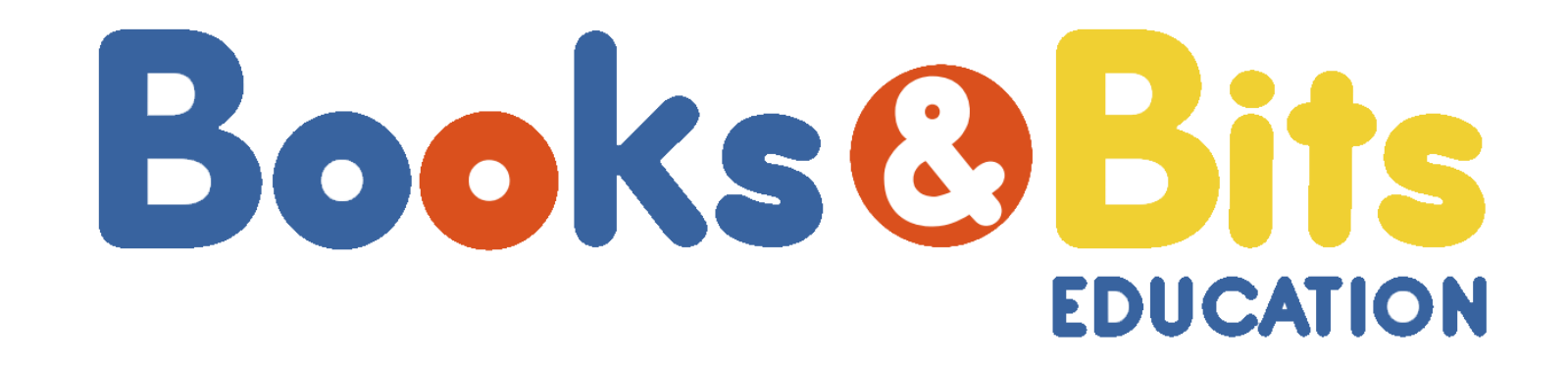

# MANUAL COMPRA ONLINE

Copyright © 2020 | Books and Bits Ecuador S.A.

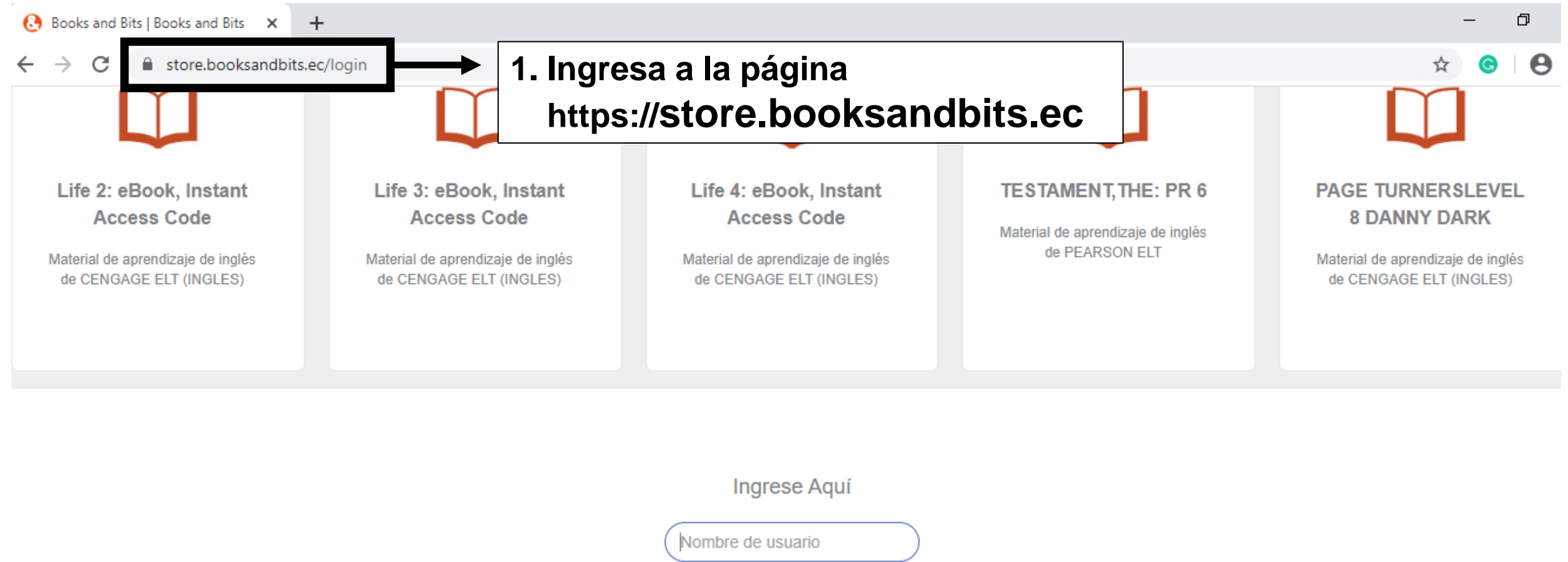

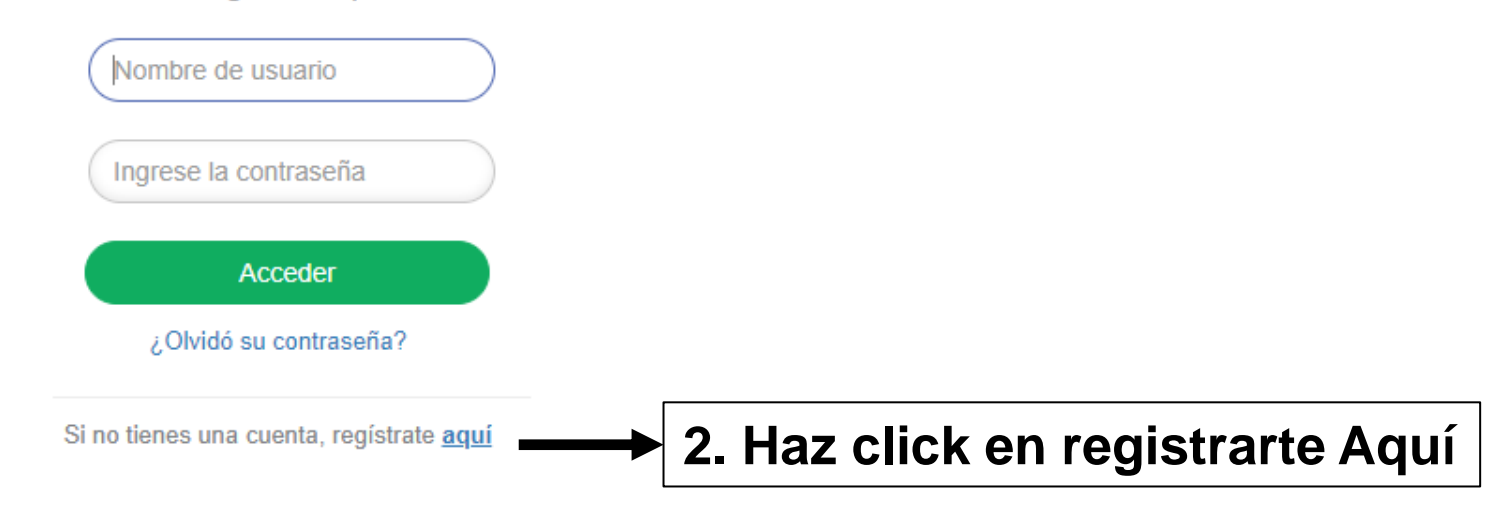

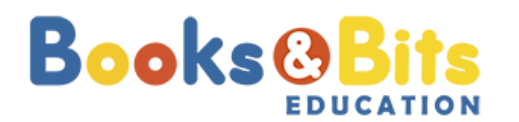

© 2020 Books and Bits

B

× | +

← → C 🌲 store.booksandbits.ec/register

\_

ବ 🕁 🕒 \varTheta

## NUEVO USUARIO

|                                     | Identificación *                                                               |                    |
|-------------------------------------|--------------------------------------------------------------------------------|--------------------|
|                                     | Cédula • 3. Ingre                                                              | sa todos tus datos |
|                                     | # Identificación *                                                             |                    |
|                                     | 1718236027                                                                     |                    |
|                                     | Nombre *                                                                       |                    |
|                                     | Cristopher                                                                     |                    |
|                                     | Apellidos *                                                                    |                    |
|                                     | Valencia                                                                       |                    |
|                                     | Celular*                                                                       |                    |
|                                     | 0980701234                                                                     |                    |
|                                     | Correo Electrónico *                                                           |                    |
|                                     | cvalencia@booksandbits.com.ec                                                  |                    |
|                                     |                                                                                |                    |
|                                     | ✓ No soy un robot<br>reCAPTCHA<br>Privacidad - Condiciones  4. Haz or<br>robot | lic en no soy un   |
| Acepta los Terminos y<br>ondiciones | Acepto los <u>Términos y Condiciones</u>                                       |                    |
|                                     | G Regresar ✓ Crear                                                             |                    |

| 🚱 Books and Bits   Books and Bits 🛛 🗙                       | Nueva pestaña           | ×   + | 2-<br>1- | - | ٥ | × |
|-------------------------------------------------------------|-------------------------|-------|----------|---|---|---|
| $\leftrightarrow$ $\rightarrow$ C $\square$ store.booksandb | its.ec/register/store#! |       | Q &      | O | θ | : |

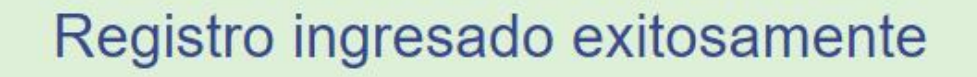

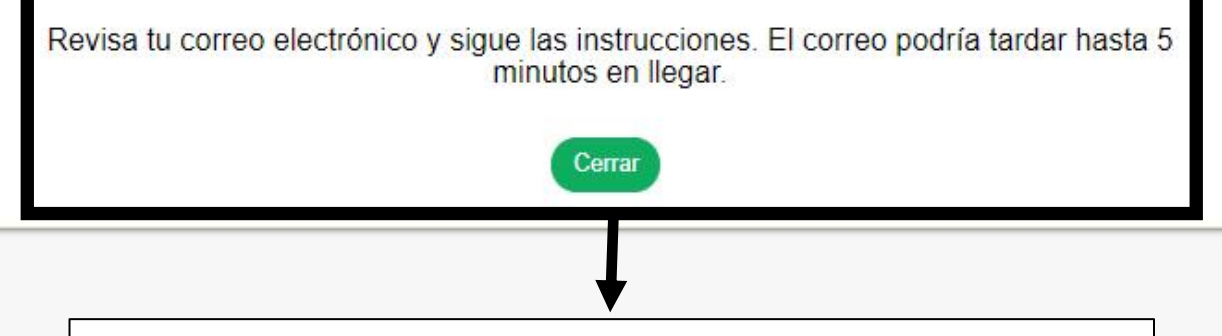

6. Revisa tu correo electrónico y sigue las instrucciones. Haz clic en cerrar.

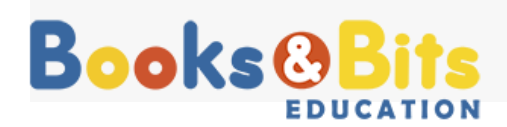

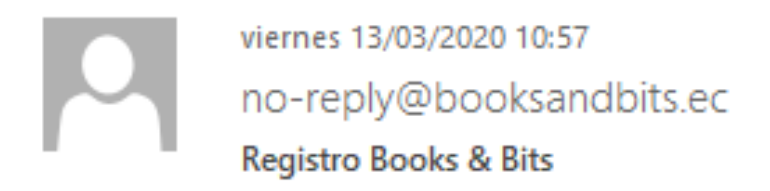

Para cvalencia@booksandbits.com.ec

Gracias por su registro. Para completar el registro debe verificar su cuenta dando click en el siguiente link. <u>Verificar Cuenta</u>

Después de verificarla ingrese por primera vez con los siguientes datos de autenticación:

Usuario: 1718236027

Contraseña: 8S2apIxF

Para cualquier información o inquietud, puedes escribir un correo electrónico a asistencia@booksandbits.com.ec 7. Haz clic en Verificar Cuenta.

Utiliza tu Usuario y Contraseña enviado a tu correo electrónico.

En caso de no tenerlo en tu Bandeja de Entrada, revisa tu Bandeja de Spam.

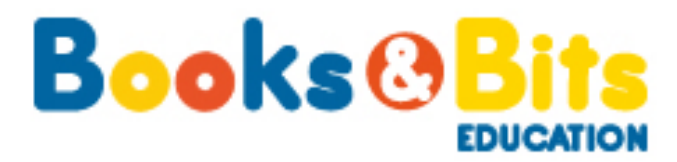

## 

| ← → C 🔒 store.bo                                                                                                 | oksandbits.ec/#gestion |                            |       | • २ 🖈 🕝 😫        |
|----------------------------------------------------------------------------------------------------|------------------------|----------------------------|-------|------------------|
| ← → C ■ store.bo          Books & Bits         Ver Productos         Carro de compras         Historial de Pagos | eksandbits.ec/#gestion | In Educativa<br>Estudiante | aseña | Cristopher Valer |
|                                                                                                    | Haz clic en Ac         | eptar                      |       | Books & Rite     |
|                                                                                                    |                        |                            |       |                  |

đ

\_

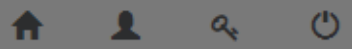

🕑 Books and Bits | Books and Bits 🗙 🕂

→ C 🔒 store.booksandbits.ec/#gestion

# En esta sección encontrará los textos correspondientes a la Institución y Grado seleccionados anteriormente.

# Books&Bits

Ver Productos

Carro de compras

Historial de Pagos

Usted pertenece a la Institución U.E MONTE TABOR NAZARET y se encuentra en el nivel 5 de Básica. Estos son los productos que puede adquirir

Seleccione el/los productos que desea comprar

Lista de Libros para adquirir

| Institución                | Código        | Nombre                                         | Subtotal | IVA  | Valor total | Nivel       | Acciones |
|----------------------------|---------------|------------------------------------------------|----------|------|-------------|-------------|----------|
| U.E MONTE<br>TABOR NAZARET | 9781133942405 | OUR WORLD AME 4<br>STUDENT S BOOK + CD-<br>ROM | \$ 32.44 | \$ 0 | \$ 32.44    | 5 de basica |          |
| U.E MONTE<br>TABOR NAZARET | 9781133944867 | OUR WORLD AME 4 WKBK +<br>AUDIO CD             | \$ 16.22 | \$ 0 | \$ 16.22    | 5 de basica |          |
|                            |               |                                                |          |      |             |             |          |

Mostrando registros del 1 al 2 de un total de 2 registros

En esta sección encontrará los textos para otros Grados de la misma Institución.

| 1             | Productos que pert<br>Seleccione el/los producto | enecen a la Instituc<br>s que desea comprar | ión U.E MONTE TABOR NAZ | ZARET    |      |             |             |          |
|---------------|--------------------------------------------------|---------------------------------------------|-------------------------|----------|------|-------------|-------------|----------|
| rará los      | Mostrar 10 🔻 regis                               | stros                                       |                         |          |      |             |             |          |
| bara          | Institución                                      | Código                                      | Nombre                  | Subtotal | IVA  | Valor total | Nivel       | Acciones |
| rados<br>isma | U.E MONTE<br>TABOR NAZARET                       | 9780194822756                               | MOUSE & ME PLUS 2 SB PK | \$ 19.32 | \$ 0 | \$ 19.32    | Inicial 2   |          |
| ión.          | U.E MONTE                                        | 9780194822763                               | MOUSE & ME PLUS 3 SB PK | \$ 19.32 | \$ 0 | \$ 19.32    | 1 de basica |          |

→ C store.booksandbits.ec/#gestion

# Books&Bits

Ver Productos

Carro de compras

#### Historial de Pagos

Usted pertenece a la Institución U.E MONTE TABOR NAZARET y se encuentra en el nivel 5 de Básica. Estos son los productos que puede adquirir

Seleccione el/los productos que desea comprar

Lista de Libros para adquirir

| Institución                | Código        | Nombre                                         | Subtotal | IVA  | Valor total | Nivel       | Acciones |
|----------------------------|---------------|------------------------------------------------|----------|------|-------------|-------------|----------|
| U.E MONTE<br>TABOR NAZARET | 9781133942405 | OUR WORLD AME 4<br>STUDENT S BOOK + CD-<br>ROM | \$ 32.44 | \$ 0 | \$ 32.44    | 5 de basica | Detalles |
| U.E MONTE<br>TABOR NAZARET | 9781133944867 | OUR WORLD AME 4 WKBK +<br>AUDIO CD             | \$ 16.22 | \$ 0 | \$ 16.22    | 5 de basica |          |

Mostrando registros del 1 al 2 de un total de 2 registros

registros

Mostrar 10

Productos que pertenecen a la Institución U.E MONTE TABOR NAZARET Seleccione el/los productos que desea comprar 10. Mueve el mouse debajo de Acciones y haz clic en la Lupa para agregar el material que deseas adquirir.

П

Cristopher Valencia v

Q

| Institución                | Código        | Nombre                  | Subtotal | IVA  | Valor total | Nivel       | Acciones |
|----------------------------|---------------|-------------------------|----------|------|-------------|-------------|----------|
| U.E MONTE<br>TABOR NAZARET | 9780194822756 | MOUSE & ME PLUS 2 SB PK | \$ 19.32 | \$ 0 | \$ 19.32    | Inicial 2   |          |
|                            | 9780194822763 | MOUSE & ME PLUS 3 SB PK | \$ 19.32 | \$ 0 | \$ 19.32    | 1 de basica |          |

1 a.

டு

#### 

đ

ବ୍ 🕁 🕒 \varTheta

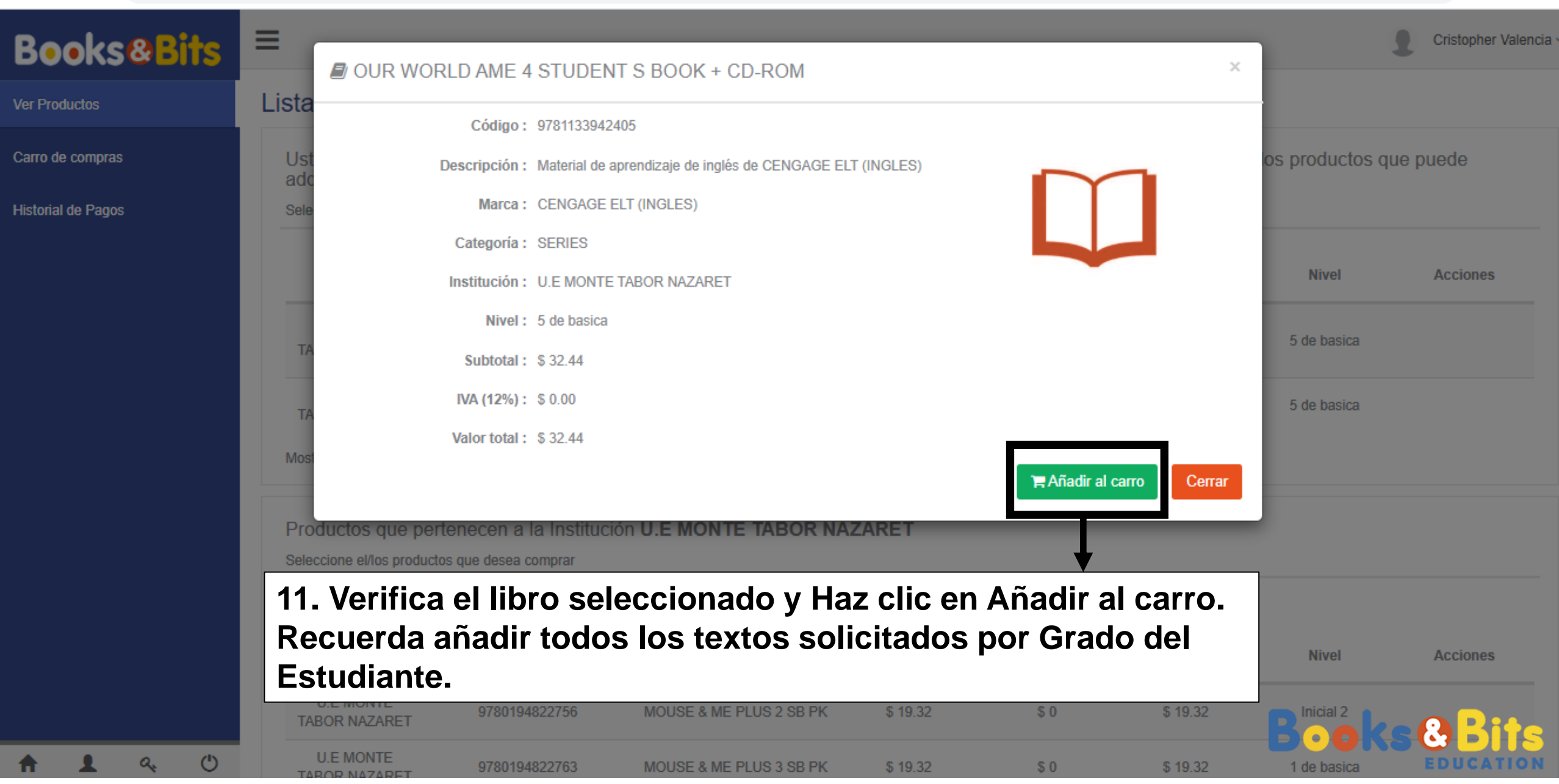

 $\leftarrow \rightarrow C$ store.booksandbits.ec/#gestion

டு

a,

#### Q Θ ☆ G Cristopher Valer

Ver Productos

**f** 

**BooksBits** 

### Lista de productos en carro

| Carro de compras            | Código        | Nombre                                     | Subtotal | IVA  | Valor total | Nivel       | Acciones   |
|-----------------------------|---------------|--------------------------------------------|----------|------|-------------|-------------|------------|
| Historial de Pagos          | 9781133942405 | OUR WORLD AME 4 STUDENT S<br>BOOK + CD-ROM | \$ 32.44 | \$ 0 | \$ 32.44    | 5 de basica | <b>(</b> ) |
| el Menú Carro<br>de Compras | 9781133944867 | OUR WORLD AME 4 WKBK +<br>AUDIO CD         | \$ 16.22 | \$ 0 | \$ 16.22    | 5 de basica | <b>a</b>   |

Mostrando registros del 1 al 2 de un total de 2 registros

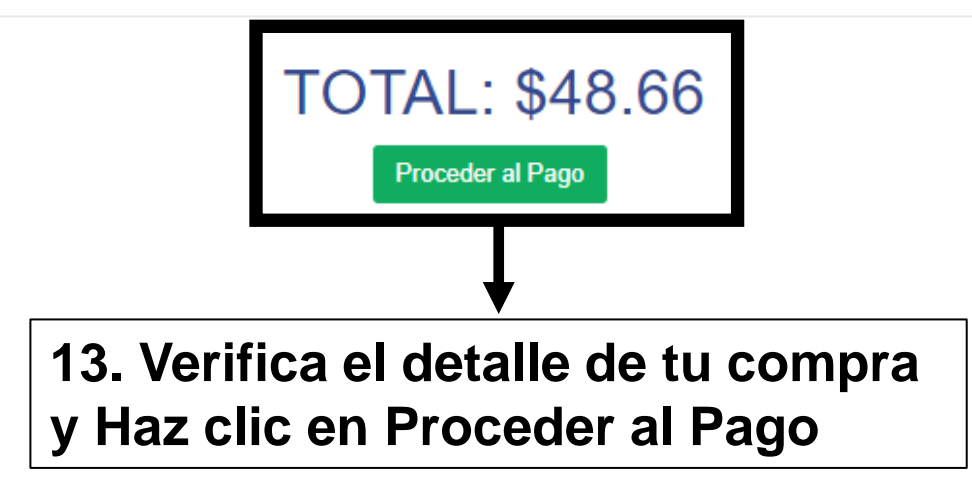

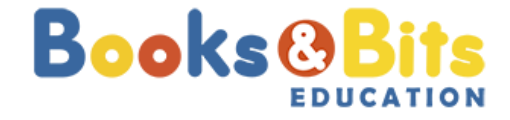

D

С

**Books@Bits** 

EDUCATION

 $\leftarrow \rightarrow$ 

+

| Books Bits<br>EDUCATION |                     |                        |                                            |                  |          |  |  |
|-------------------------|---------------------|------------------------|--------------------------------------------|------------------|----------|--|--|
| Detalle de              | la Orden            |                        |                                            |                  |          |  |  |
| Cliente                 | Cristopher Valencia |                        | CED                                        | 1718236027       |          |  |  |
| Email                   | cvalencia@booksar   | idbits.com.ec          | Teléfono                                   | 0980701234       |          |  |  |
| Dirección               |                     |                        |                                            |                  |          |  |  |
| Cantidad                | Código              |                        | Nombre                                     |                  |          |  |  |
| 1                       | 9781133942405       | OUR WORLD AM<br>CD-ROM | OUR WORLD AME 4 STUDENT S BOOK +<br>CD-ROM |                  |          |  |  |
| 1                       | 9781133944867       | OUR WORLD AM           | E 4 WKBK                                   | + AUDIO CD       | \$ 16.22 |  |  |
|                         |                     |                        |                                            | Subtotal sin IVA | \$ 48.66 |  |  |
|                         |                     |                        |                                            | Subtotal con IVA | \$ 0.00  |  |  |
|                         |                     |                        |                                            | IVA (12%)        | \$ 0.00  |  |  |
|                         |                     |                        |                                            |                  | 0.00     |  |  |

14. Revisa el Detalle de la Orden y desplazarse hacia abajo para revisar los datos de envío y facturación. booksandbits.ec/cart/checkout?userId=70&citySeller=4#!

 Entrega de Productos A DOMICILIO Seleccione \* RECOGER EN TIENDA la misma demorará hasta 5 días laborables. Las entregas son a A DOMICILIO Datos para la entrega vía URBANO QUITO - PICHINCHA Ciudad \* Calle principal \* Av. 6 de Diciembre Intersección \* Jerónimo Carrión Número \* Departamento N22-02 / Oficina Correo electrónico (\*) \* cvalencia@booksandbits.com.ec Teléfono (\*) \* 022555809 Costo Envío \$ 3.81 (\*) Datos utilizados por URBANO para el contacto.

15. Selecciona entregar a tu Domicilio o Recoger en Tienda.

En caso de entrega a domicilio por favor llenar todos los campos.

En calle principal ingresar la dirección completa.

# En teléfono

- Convencional solo 7 dígitos ejemplo (2 555 809)
- Celular solo 9 dígitos ejemplo (99351 8330)

Nuestro servicio de courier es provisto por Tramaco.

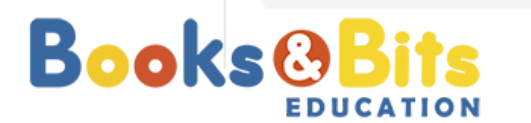

П

Θ

**Books@Bits** 

EDUCATION

 $\leftarrow \rightarrow$ 

\_

### Datos de facturación

| Nombre *                 | Cristopher Valencia                                       |                 |     |
|--------------------------|-----------------------------------------------------------|-----------------|-----|
| Tipo de Identificación * | Cédula                                                    |                 |     |
| # Identificación *       | 1718236027                                                |                 |     |
| Correo electrónico (*) * | cvalencia@booksandbits.com.ec                             |                 |     |
| Teléfono *               | 0980701234                                                | 16. La factura  |     |
| Dirección *              | Av. 6 de Diciembre N22-02 y Jerónimo Carrión              | será emitida a  | los |
| (*) La factura le lleg   | ará de forma electrónica al correo electrónico ingresado. | proporcionado   | )S. |
|                          |                                                           | Y haz clic en   |     |
| Contacto                 |                                                           | Continuar a     |     |
| GRESAR A LA TIENDA       | Continuar a Información o                                 | de Pago → Pago. | ;   |

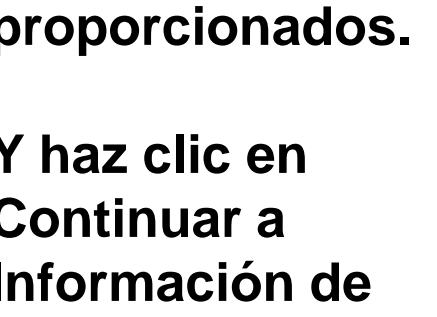

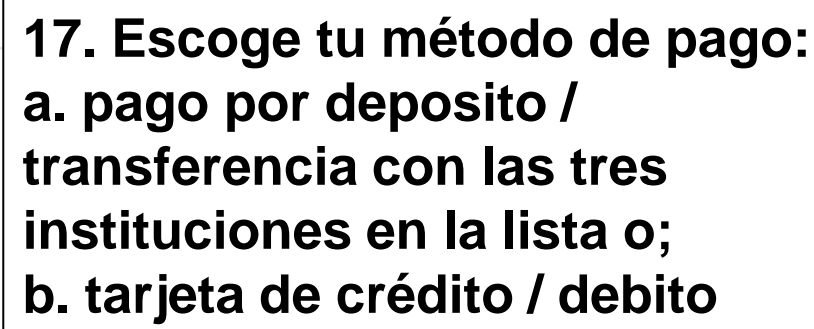

citySeller=1#!

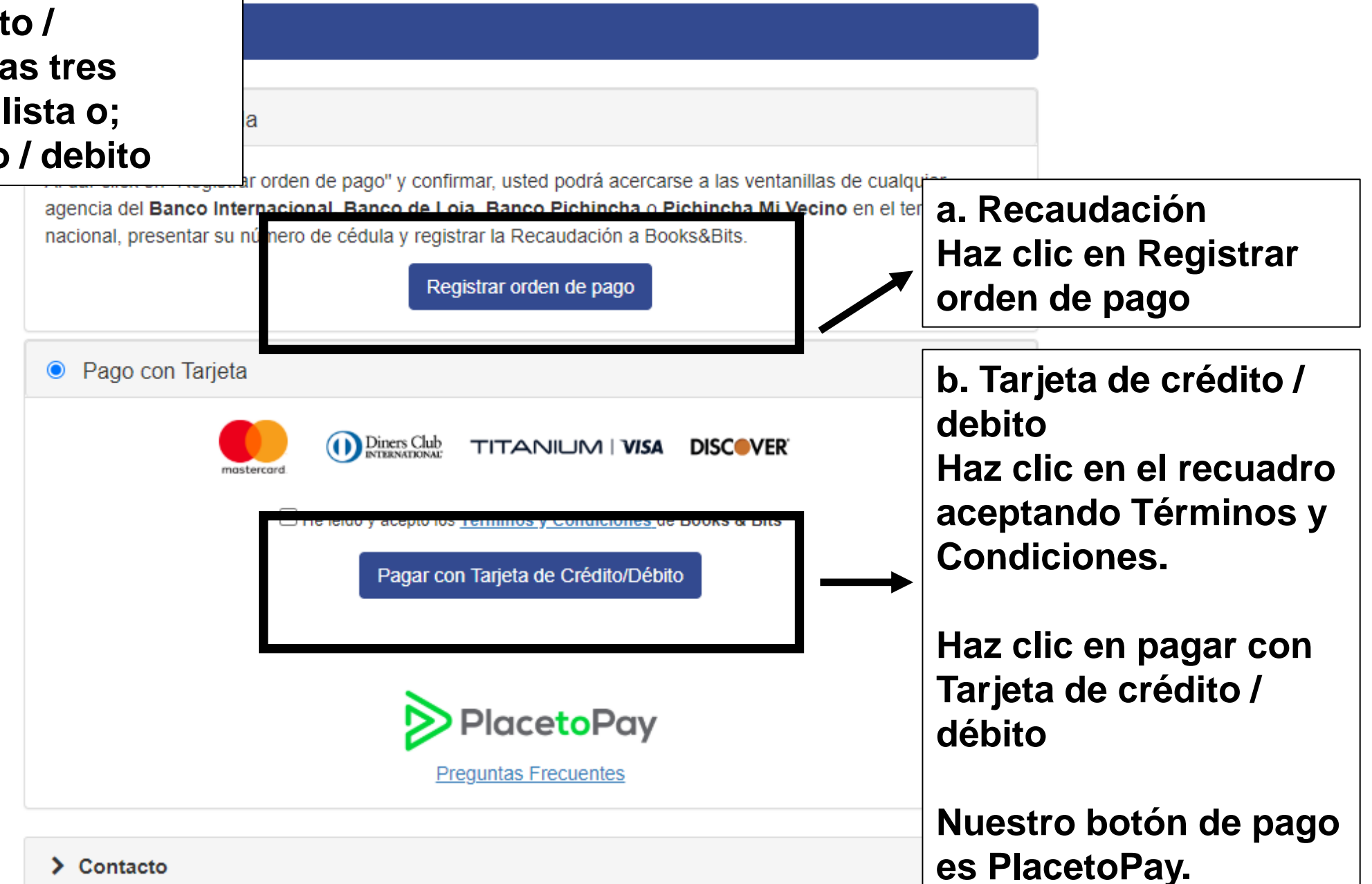

ooks

EDUCATION

☆

EDUCATION

+

# a. Recaudacion **BooksBits** Orden de pago registrada exitosamente! 18. Descarga el Descargar instructivo de recaudación X Cancelar solicitud instructivo y sigue los pasos o cancela la REGRESAR solicitud. Si requiere información por favor comunicarse a: Oficina Matriz Books & Bits <u>022555-809 ext. 110 / 0993579135</u> O, escribir un correo electrónico a asistencia@booksandbits.com.ec **Books**

## b. Tarjeta de crédito / debito

C C checkout.booksandbits.ec/cart/checkout?userId=70&citySeller=4#!

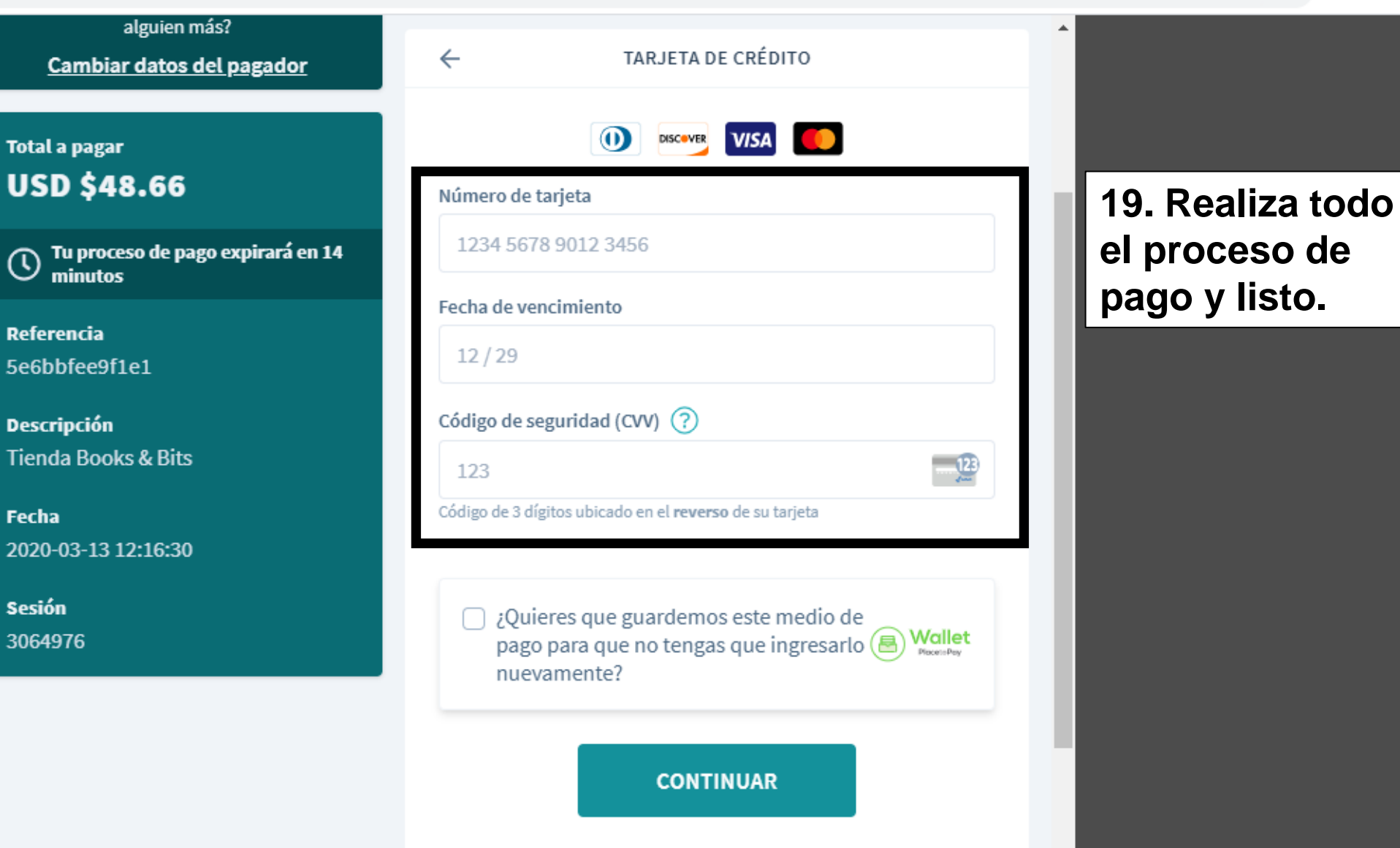

No deseo continuar el proceso

Books & Bits

Θ

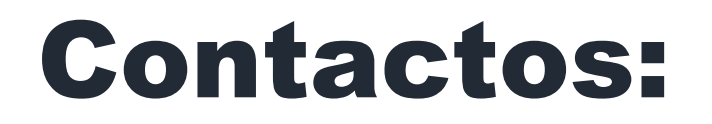

Oficina Matriz Books & Bits: 022555-809 ext. 101 / 0993579135 Correo electrónico a: asistencia@booksandbits.com.ec

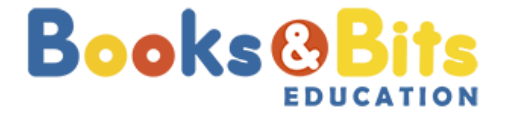

Copyright © 2020 | Books and Bits Ecuador S.A.